### 第94节 实践: 文件上传功能(上)

})

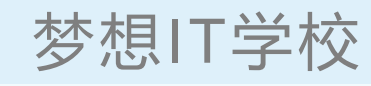

**治8**天

#### 需要实现的效果(批量上传附件)

<thead>

| Child's Name                                    |                          |                                        |
|-------------------------------------------------|--------------------------|----------------------------------------|
| Child-0001                                      | 1 Upload Fi              | Or drop file                           |
| Child-0002                                      | 1 Upload Fi              | les Or drop fil                        |
|                                                 |                          |                                        |
| child-0003<br>Base <u>#</u>                     | <b>1</b> Upload Fi       | Or drop fil                            |
| Child-0003<br>Base <u>#</u><br>Opportunity Name | ▲ Upload Fi Account Name | Or drop fil                            |
| Child-0003                                      | Cloudhub                 | Or drop fil<br>Close Date<br>4/14/2015 |

| <pre><aura:component implements="flexipage:availableForRecordHome,force:hasRecordId"></aura:component></pre>                                                                                 |
|----------------------------------------------------------------------------------------------------|
| <pre><aura:attribute default="true" name="multiple" type="Boolean"></aura:attribute> <aura:attribute default="true" name="disabled" type="Boolean"></aura:attribute></pre>                   |
| <aura:attribute name="recordId" type="String"></aura:attribute> <li><lightning:fileupload <="" label="Attach receipt" multiple="true" name="fileUploader" td=""></lightning:fileupload></li> |
| <pre>accept="{!v.filetype}" recordId="{!v.recordId}" onuploadfinished="{!c.handleUploadFinished}" /&gt;</pre>                                                                                |
|                                                                                                    |

DreamITSchool.com

({
 handleUploadFinished: function (cmp, event) {
 // Get the list of uploaded files
 var uploadedFiles = event.getParam("files");
 alert("Files uploaded : " + uploadedFiles.length);

// Get the file name
uploadedFiles.forEach(file => console.log(file.name));

|                  | 第94节 实践:文 | Z件上传功能(下) | 梦想IT学校   |
|------------------|-----------|-----------|----------|
| 1。需要把所有的子数据给查询出来 |           |           | <b> </b> |

| 1。需要把所有的子数据给查询出来                                                                                                    | 第8天                                                                 |
|----------------------------------------------------------------------------------------------------|---------------------------------------------------------------------|
| <pre>@AuraEnabled public static List<childobjectc> childObjWrapMethod2(String ParentRecordId){    List<childobjectc> childObjList = [Select Id, Name From ChildObjectc where ParentObjectc =: ParentRecordId ];    return childObjList; }</childobjectc></childobjectc></pre> | DreamITSchool.com                                                   |
| 2。需要把所有的子数据给显示出来(用Init方法来实现)                                                                                                    | 4。上传文件成功后需要显示成功消息                                                   |
| <aura:iteration <br="" items="{!v.childListItems}" var="childObjVar">indexVar="index"&gt;<br/>{!childObjVar.Name}<br/></aura:iteration>                                                                                                    | 在下面的方法中使用showToast来显示消息<br>onuploadfinished="{!c.uploadFileAction}" |
| 3。需要把Upload组件放到aura:iteration中去                                                                                                    | Dreaminschool.com                                                   |
| <li><li>lightning:fileUpload multiple="{!v.multiple}"<br/>accept="{!v.accept}"<br/>recordId="{!childObjVar.recordId}"<br/>onuploadfinished="{!c.uploadFileAction}"<br/>disabled="{!v.disabled}"/&gt;</li></li>                                                                | Demo100                                                             |

# 第95节 实践: 做一个自定义添加数据的(不用lightning:recordEditForm) 梦想IT学校

| 需要实现的效果(自定义添加数据) |     |                        | 第8天 |
|------------------|-----|------------------------|-----|
| Student Name     |     | Email                  |     |
| State            |     | City                   |     |
| Date Of Birth    | ₩   | Gender<br>Male  Female |     |
| Is Married?      |     | Address                |     |
|                  | Sub | mit                    |     |

DreamITSchool.com

DreamITSchool.com

salesforce

# 第95节 实践: 做一个自定义添加数据的(不用lightning:recordEditForm) 梦想IT学校

| 1。需要在CMP中定义一个类型为ChildObjectc的Attribute                                                                                                    | 第8天                                                                                                    |
|----------------------------------------------------------------------------------------------------|----------------------------------------------------------------------------------------------------|
| <aura:attribute <br="" name="newStudent" type="ChildObjectc">default="{'sobjectType' : 'ChildObjectc'}"/&gt;</aura:attribute>                                                                        | DreamITSchool.com                                                                                                  |
|                                                                                                    | 4。需要自定义OnSubmit事件                                                                                                  |
| 2。需要初始化下拉列表                                                                                                    | <pre><button class="slds-button slds-buttonbrand" onclick="{!c.submitAction}">确定提交</button></pre>                  |
| helper.cityPickListView(component);<br>helper.statePickListView(component);<br>//使用Schema.getGlobalDescribe()来取得下拉列表的内容                                                                              | 。<br>//Controller.js的OnSubmit事件, 用来调用Apex的保存方法<br>var action = component.get("c. <mark>newStudentMethod</mark> "); |
| 3。需要自定义OnChange事件来更新输入的状态                                                                                                    | Dreammischool.com                                                                                                  |
| change="{!c.changeCityName}"                                                                                                    |                                                                                                    |
| //Controller.js的OnChange事件<br>changeCityName:function(component, event, helper){<br>var cityName = component.find('cityName').get('v.value');<br>component.set('v.newStudent.Cityc',cityName);<br>}, | DreamITSchool.com                                                                                                  |
|                                                                                                    |                                                                                                    |

### 第96节 实践: 做一个调用外部API的功能(取得当前汇率)

# 梦想IT学校

# 第8天

需要实现的效果(取得当前实时汇率)

### 使用HTTP Callouts来取得当前汇率

DreamITSchool.com

Make CallOut

BASE : CNY

DATE: 2023-02-26

JPY = 19.620902

DreamITSchool.com

DreamITSchool.com

DreamITSchool.com

DreamITSchool.com

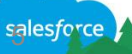

### 第96节 实践: 做一个调用外部API的功能(取得当前汇率)

| 1。注册apilayer账号取得APIKey                                                                                                    |                                                                                                    | 第8天                          |
|----------------------------------------------------------------------------------------------------|----------------------------------------------------------------------------------------------------|------------------------------|
| ilmycLG43XvmE29FTADXlbgqSD7NtXXX                                                                                                    | 3。使用Apex代码请求一个HttpRequeest                                                                                                    |                              |
| <pre>Javascript Python PHP Go Java Ruby cUrl C# Swift C Displaying code for: GET /latest 1</pre>                                                                                          | <pre>var action = component.get("c.getCalloutRespons<br/>action.setParams({<br/>"url": 'https://api.apilayer.com/fixer/latest?b<br/>+'&amp;symbols=JPY'<br/>});<br/>action.setCallback(this, function(response) {<br/>//Todo(Do Something here)<br/>}</pre> | eContents");<br>ase=' + base |
| <pre>fetch("https://api.apilayer.com/fixer/latest?symbols= pry &amp;base= base", requestOptions)     .then(response =&gt; response.text())     ther(response =&gt; response.text())</pre> | 4。请求HttpRequeest的Apex代码                                                                                                    |                              |
| <pre>12 .then(result =&gt; console.log(result)) 13 .catch(error =&gt; console.log('error', error));</pre>                                                                                 | HttpRequest req = new HttpRequest();<br>req.setEndpoint(url);                                                                                                    |                              |
| 2。填写RemoteSite                                                                                                    | req.setMethod('GET');<br>req.setHeader('apikey', 'xxxxxxxxxxxxxxxx');                                                                                                    |                              |
| Remote Site Edit<br>Enter the URL for the remote site. All s-controls, JavaScript OnClick commands in custom buttons, Apex, and AJAX prox                                                 | <pre>// Send the request, and return a response HttpResponse res = httpRequestItem.send(req);</pre>                                                                                                    |                              |

Save

Save & New

Cancel

Remote Site Edit

Remote Site Name

Remote Site URL

**Disable Protocol Security** 

apilayer

[] [i

https://api.apilayer.com

// Deserialize the JSON string into collections of primitive data types. Map < String,Object > resultsMap = (Map < String) JSON.deserializeUntyped(res.getBody()); Demo122

林相IT 学标

# 第97节 实践: 做一个按条件显示不同颜色的列表(上)

梦想IT学校

| 需要实现的效果(按  | Lead的来源不同, | 显示不同的颜色)            |                   |                     | 第8天 |
|------------|------------|---------------------|-------------------|---------------------|-----|
| FIRST NAME | LAST NAME  | DEPARTMENT          | LEAD SOURCE       |                     |     |
| Rose       | Gonzalez   | Procurement         | Trade Show        | DroomITSchool.com   |     |
| Sean       | Forbes     | Finance             | Trade Show        | Dreaminschool.com   |     |
| Jack       | Rogers     |                     | Web               |                     |     |
| Andy       | Young      | Internal Operations | Purchased List    |                     |     |
| Tim        | Barr       | Finance             | External Referral |                     |     |
| John       | Bond       | Facilities          | External Referral |                     |     |
| Stella     | Pavlova    | Production          | Public Relations  |                     |     |
| Lauren     | Boyle      | Technology          | Public Relations  |                     |     |
| Babara     | Levy       | Operations          | Word of mouth     |                     |     |
| Josh       | Davis      | Warehouse Mgmt      | Word of mouth     |                     |     |
| Jane       | Grey       | Administration      | Word of mouth     | TSchool.com         |     |
| Arthur     | Song       | Executive Team      | Public Relations  |                     |     |
| Ashley     | James      | Finance             | Public Relations  |                     |     |
| Tom        | Ripley     | Executive Team      | Public Relations  | DreemsITCalessia    |     |
| Liz        | D'Cruz     | Production          | Public Relations  | Dreami i School.com |     |
| Edna       | Frank      | Technology          | Partner           |                     |     |
| Avi        | Green      | Finance             | Public Relations  | - Arrest            |     |

# 第97节 实践: 做一个按条件显示不同颜色的列表(中)

# 梦想IT学校

| 先来做构思,     | 分析怎么样做才最合理     |                     | Child             |        |                   | 第8天 |
|------------|----------------|---------------------|-------------------|--------|-------------------|-----|
| FIRST NAME | LAST NAME      | DEPARTMENT          | LEAD SOURCE       |        | (and then         |     |
| Rose       | Gonzalez       | Procurement         | Trade Show        |        | DraamITSchool.com |     |
| Sean       | Forbes         | Finance             | Trade Show        |        | Dreaminschool.com |     |
| Jack       | Rogers         |                     | Web               |        |                   |     |
| Andy       | Young          | Internal Operations | Purchased List    |        |                   |     |
| Tim        | Barr           | Finance             | External Referral |        |                   |     |
| John       | Bond           | Facilities          | External Referral |        |                   |     |
|            | Derent Compone | nt                  | Public Relations  | Derent |                   |     |
|            | Parent Compone |                     | Public Relations  | Falen  |                   |     |
| Babara     | Levy           | Operations          | Word of mouth     |        |                   |     |
| Josh       | Davis          | Warehouse Mgmt      | Word of mouth     |        |                   |     |
| Jane       | Grey           | Administration      | Word of mouth     |        | TSchool.com       |     |
| Arthur     | Song           | Executive Team      | Public Relations  |        |                   |     |
| Ashley     | James          | Finance             | Public Relations  |        |                   |     |
| Tom        | Ripley         | Executive Team      | Public Relations  |        | DreamITSchool.com |     |
| Liz        | D'Cruz         | Production          | Public Relations  |        |                   |     |
| Edna       | Frank          | Technology          | Partner           |        |                   |     |
| Avi        | Green          | Finance             | Public Relations  |        |                   |     |

| 第97节 实践:做一个按条                                                                                                    | 件显示不同颜色的列表(下)    梦想IT学校                                                                                                    |  |  |
|----------------------------------------------------------------------------------------------------|----------------------------------------------------------------------------------------------------|--|--|
| 1需要把所有的contact数据给查询出来,并显示到主组件中                                                                                                    | 第8天                                                                                                    |  |  |
| <pre>@AuraEnabled public static List<contact> fetchContact(){    List<contact> childObjList = [SELECT firstName, LastName,    Department,LeadSource from contact where LeadSource&lt;&gt;null    Limit 50];    return childObjList;   }</contact></contact></pre> | 3. 需要把LeadSourceColor组件放到aura:iteration中去<br><aura:iteration items="{!v.ListOfContact}" var="con"><br/><div <br="" class="slds-truncate">title="{!con.FirstName}"&gt;{!con.FirstName}</div><br/><c:leadsourcecolor< p=""></c:leadsourcecolor<></aura:iteration> |  |  |
| 2。创建一个显示不同颜色的LeadSource组件                                                                                                    | <pre>leadSource="{!con.LeadSource}"/&gt; </pre>                                                                                                    |  |  |
| <span <br="" class="slds-badge">style="{! 'background-color: ' + v.Color}"&gt;<br/>{!v.leadSource}</span>                                                                                                    | DreamITSchool.com                                                                                                    |  |  |
| LeadSource属性从ParentComponent中传过来,<br>而Color属性则在我们子的组件中去设置<br>//如果是web,就设置橙色。<br>if ('web'.indexOf(component.get("v.leadSource")) != -1) {<br>component.set("v.Color", 'orange');<br>}                                                                             | DreamITSchool.com                                                                                                    |  |  |
|                                                                                                    | Demo121                                                                                                    |  |  |

第98节 实践: 做一个自定义查询(带提示功能)(1)

梦想IT学校

salesforce

#### 需要实现的效果(带自动提示功能的自定义LookUp控件) 第8天 Account Name DreamITSchool.com Parent Component:customLookup Raku Search Result... chool.com Rakuten Child:customLookupResult **RakutenWallet** RakutenMobile DreamITSchool.com 关于Event, 需要传的参数 DreamITSchool.com <aura:event type="COMPONENT" description="被选中的Account">

<aura:attribute name="accountByEvent" type="account"/> </aura:event>

# 第98节 实践: 做一个自定义查询(带提示功能)(2)

梦想IT学校

1把DesignSystem上面的Icon下载下来,然后把成StaticResouce 第8天 lightningdesignsystem.com/resources/downloads/#site-main-content <svg viewBox="0 0 30 10" xmlns="http://www.w3.org/2000/svg"> <circle id="myCircle" cx="5" cy="5" r="4" stroke="blue" /> lcons <use href="#myCircle" x="10" fill="blue" /> force <use href="#myCircle" x="20" fill="white" stroke="red" /> Make sure and read the design guideline and the component blueprint for more </svg> Download all icon sets. Each icon is available as SVG and in two different PNG sion esign System All icons are licensed under Creative Commons Attribution-NoDerivatives 4.0. Download Icons [3.8 MB] 2创建一个显示图标的AuraComponent: Svglcon组件 创建一个SVG要素,指定参数并返回给页面 DreamITSchool.com var svg = document.createElementNS("http://www.w3.org/2000/svg", "svg"); svg.setAttribute('class', classname); svg.setAttribute('aria-hidden', ariaHidden); svg.innerHTML = '<use xlink:href=""+xlinkhref+""></use>'; return svg; Demo101

# 第98节 实践: 做一个自定义查询(带提示功能)(3)

# 梦想IT学校

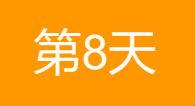

DreamITSchool.com

#### Controller的内容(传值发送方)

DreamITSchool.c selectAccount : function(component, event, helper){

// 取得显示中的这条数据 var getSelectAccount = component.get("v.oAccount");

// 调用event, 并把选中的数据传过去 var compEvent = component.getEvent("oSelectedAccountEvent"); compEvent.setParams({"accountByEvent" : getSelectAccount });

// fire the event
compEvent.fire();

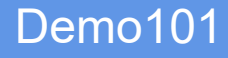

| <b>耑安</b> 创建于纽 | l <del>'+</del>          |    |
|----------------|--------------------------|----|
| Account Name   |                          |    |
| ra             |                          | Q  |
| Search Result  |                          |    |
| Rakuten        |                          |    |
| RakutenWallet  | Child:customLookupResult | E. |
| RakutenMobile  |                          | E. |

市市ヘリュキフ/ロ/4

3创建一个CustomLookupResultCmp, 结果显示的子组件

①传选中的Account值到Parent组件中 <**aura:registerEvent** name="oSelectedAccountEvent" type="c:selectedAccountEvent"/>

②<div class="slds-lookup\_\_result-text">
<a onclick="{!c.selectAccount}">{!v.oAccount.Name}</a></div>

③显示Account图标 <c:<mark>SvgIconCmp</mark> class="slds-input\_\_icon slds-show" xlinkHref="{!\$Resource.<u>SLDS24</u> + '/utilitysprite/svg/symbols.svg#your\_account'}" />

# 第98节 实践: 做一个自定义查询(带提示功能)(4)

Account Name

 ra
 Parent Component:customLookup

 Search Result...

 Rakuten

4创建一个customLookup, 查询数据并接收选中的数据

#### ①查询功能

<ui:inputText updateOn="keyup" keyup="{!c.keyPressController}" class="slds-lookup\_\_search-input slds-input " value="{!v.SearchKeyWord}" placeholder="search.."/>

keyPressController : funct (component, event, helper) {
 helper.searchHelper(component,event,getInputkeyWord);

searchHelper : function(component,event,getInputkeyWord) {
 var action = component.get("c.fetchAccount");
 //Todo
 component.set("v.listOfSearchRecords", storeResponse);

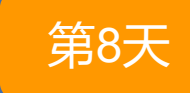

梦想IT学校

DreamITSchool.com

### 5, 接收选中的数据(传值接收方)

<!--declare events hendlers--> <**aura:handler** name="oSelectedAccountEvent" event="c:selectedAccountEvent" action="{!c.handleComponentEvent}"/>

handleComponentEvent : function(component, event, helper) { // 接收通过COMPONETN event传过来的值 var selectedAccountGetFromEvent = event.getParam("accountByEvent");

//设置显示的值 component.set("v.<mark>selectedRecord</mark>", selectedAccountGetFromEvent);